## INSTRUCTIVO PARA UNIR ARCHIVOS PDF

## **CAJA DE HERRAMIENTAS PDF24**

**Ingrese a PDF24 Creator**, ya sea a la versión online o de escritorio. Entre las variadas opciones de tratamiento de archivos PDF que ofrece, una de las más utilizadas es <u>"Unir PDF"</u>

SISTEMA

|                                    | Caja de her<br>¿Qué quieres hacer? | ramientas PDF24            | Buscar                          | <u>Todo</u>   Utilizado por | última vez                          |
|------------------------------------|------------------------------------|----------------------------|---------------------------------|-----------------------------|-------------------------------------|
| Organizar PDFs                     | thir PDF                           | Comprimir PDF              | Éditar PDF                      | ☆<br>Convertir a PDF        | ☆<br>Convertir PDF a                |
| Proteger PDF                       | Desbloquear PDF                    | ☆<br>Dividir PDF           | © Girar PDF                     | ☆ Eliminar páginas PDF      | ☆ Extraer páginas PDF               |
| ☆<br>Ordenar páginas PDF           | ☆<br>Imágenes a PDF                | ☆ PDF a imågenes           | ⇔<br>Extraer imágenes de<br>PDF | ☆<br>Job application PDF    | PDF OCR                             |
| Optimizar PDF para web             | Añadir marca de agua               | Añadir números de página   | ☆<br>Superposición de PDF       | ☆<br>Comparar PDF           | Firmar PDF                          |
| Anotar PDF                         | ہ<br>Oscurecer PDF                 | Recortar PDF               | Aplanar PDF                     | Enviar un fax               | Capturar pantalla                   |
| Importar desde escaner<br>o camara | ⇔<br>Crear factura                 | Eliminar metadatos del PDF | Editar metadatos del PDF        | Páginas por hoja            | Cambiar el tamaño de página del PDF |

En la siguiente vista, deberá hacer click en el botón "Seleccionar archivos".

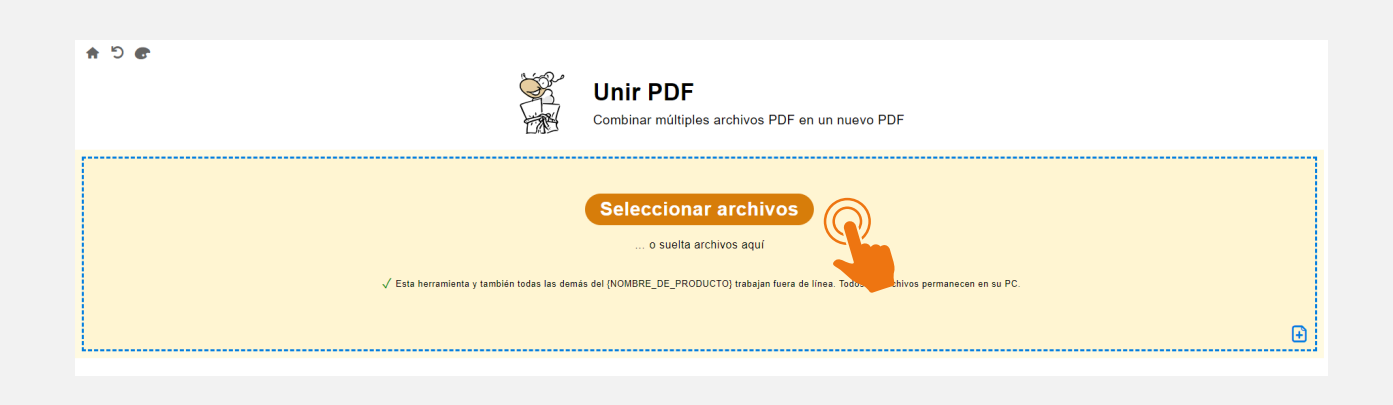

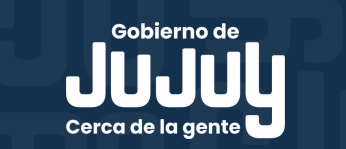

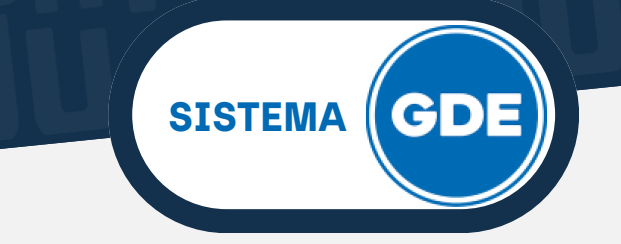

## **CAJA DE HERRAMIENTAS PDF24**

Seleccione, desde su computadora, los archivos PDF que desea unir. Luego presione sobre **"Abrir"**.

|                   |                          |                       |                  | ප Buscar en | Varios   |  |
|-------------------|--------------------------|-----------------------|------------------|-------------|----------|--|
| ganizar 👻 Nueva c | arpeta                   |                       |                  |             |          |  |
| pdf24 ^           | Nombre                   | Fecha de modificación | Тіро             | Tamaño      |          |  |
| SISTEMA GDE       | 🧰 Comprimir-archivos-pdf | 6/3/2024 9:38 a.m.    | Microsoft Edge P | 351 KB      |          |  |
| Varios            | 🚾 sellos                 | 6/3/2024 9:40 a.m.    | Microsoft Edge P | 53 KB       |          |  |
| OneDrive - Persor | 📴 sellos1                | 7/3/2024 2:50 p. m.   | Microsoft Edge P | 108 KB      |          |  |
|                   | 🚾 sellos2                | 7/3/2024 2:50 p. m.   | Microsoft Edge P | 67 KB       |          |  |
| Este equipo       |                          |                       |                  |             |          |  |
| 🕹 Descargas       |                          |                       |                  |             |          |  |
| Documentos        |                          |                       |                  |             |          |  |
| Escritorio        |                          |                       |                  |             |          |  |
| 📰 Imágenes        |                          |                       |                  |             |          |  |
| Música            |                          |                       |                  |             |          |  |
| Objetos 3D        |                          |                       |                  |             |          |  |
| Vídeos            |                          |                       |                  |             |          |  |
| Disco local (C:)  |                          |                       |                  |             |          |  |
|                   |                          |                       |                  |             |          |  |
| P Red 🗸           |                          |                       |                  |             |          |  |
| Nom               | bre: "sellos2" "sellos1" |                       |                  | V Todos los | archivos |  |
|                   |                          |                       |                  |             |          |  |

Los archivos seleccionados se muestran en el primer recuadro, luego deberá hacer click en "Juntar archivos". A continuación, el archivo PDF resultante estará disponible presionando sobre el botón "Guardar" si se encuentra en la versión escritorio. Si utiliza la versión online deberá seleccionar la opción "Descargar".

| n C n                                              | Combinar múltiples archivos PDF en un nuevo PDF                  |                 |
|----------------------------------------------------|------------------------------------------------------------------|-----------------|
|                                                    | El orden de los archivos se puede corregir arrastando y soltando |                 |
| H 12 JX<br>Método Concatenar 	✔ □ Crear marcadores |                                                                  | Juntar archivos |
| L                                                  | PDF24 ha procesado su trabajo.                                   | Ŷ               |
| merged.pdf 🥒                                       |                                                                  | 365.22 KB 🔋 👁   |
|                                                    |                                                                  |                 |
|                                                    | Por favor, comparte que utilizas PDF24 Creator: 🦸 🎐 in           |                 |

Las diferentes herramientas tienen una interfaz intuitiva, facilitando su uso. Lo que permitirá que pueda familiarizarse rápidamente con las opciones disponibles.

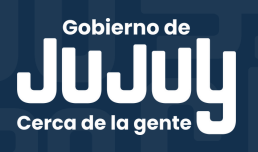